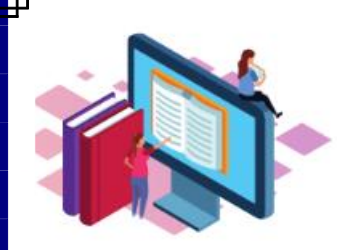

# **OPAC Procedure**

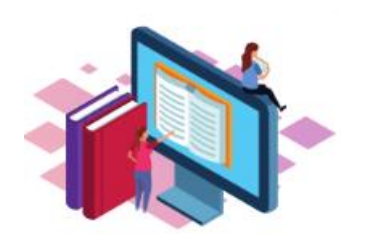

- 1. Enter **Keyword**, **Subject**, **Title**, or **Author's name** in the search box.
- 2. Click **Search** button or press **Enter**.
- 3. Click on the title of your choice to view its bibliographic information.
- 4. Click <u>All Copies</u> tab to find the call number and shelf location.
- 5. To view your Circulation Record, click on <u>Log In</u> on the upper right portion of the screen.

\*For your Library ID, key in your complete barcode characters.

#### Ex. <u>8201300123456N</u> or <u>2201301234569</u>

\*For your PIN, use your patron code, which is the last 6 digits of your ID Barcode, excluding the last character. Please change your PIN immediately.

Ex. 8201300<u>123456</u>

- 6. After entering your Barcode and PIN, click <u>Log In</u>. If you cannot log in after several attempts, please ask the Librarian for assistance.
- 7. Click on <u>Log out</u> before leaving the OPAC Stations to prevent other users from viewing your record.

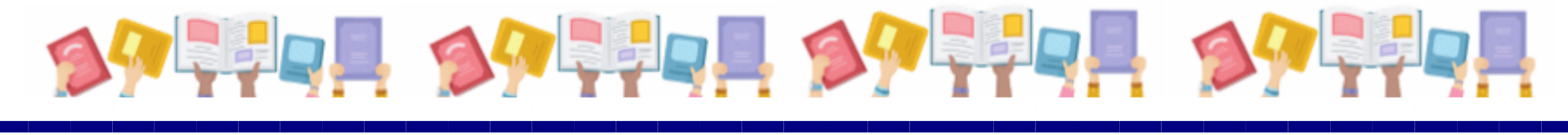

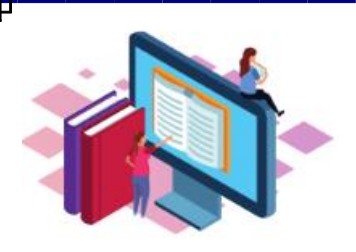

## **Procedure to Renew a Book.**

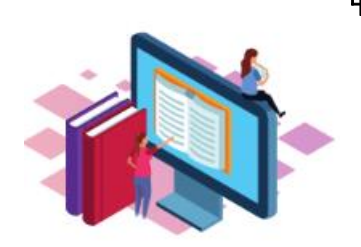

1. <u>Log In</u> to your Circulation Record and click on the upper right portion of the Online Public Access Catalog (OPAC) screen.

\*For your Library ID, key in your complete barcode characters.

### Ex. <u>8201300123456N</u> or <u>2201301234569</u>

\*For your PIN, use your patron code, which is the last 5 or 6 digits of your ID Barcode, excluding the last character. Please change your PIN immediately.

### Ex. 8201300<u>123456</u>

- 2. Open your account located on the upper right portion of the OPAC screen, then view Account Activity to see the list of items loaned out.
- 3. Click on **Renew Loan** tab below the title of the book to extend its due date.
  - Please take note to renew loaned out books before the due date.
  - Each book can be renewed once.
  - If the renewal limit has been reached or somebody has placed **On Hold** for the specific book, return loaned out material to the Circulation desk.
- For further information, please email <u>univ.library@addu.edu.ph</u> or call (082) 221-2411 local 8229.

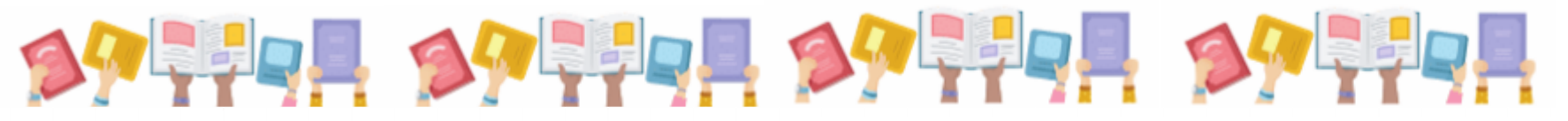